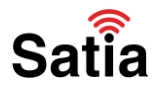

برای کانفیگ مودم (روتر) تندا AP4 مراحل زیر را به ترتیب انجام دهید:

۱- مودم را روشن کرده و از طریق وای فای یا کابل LAN به آن متصل شوید.

۲- در صورت استفاده برای اولین بار به طور پیش فرض صفحه پیکربندی مودم در مرورگر باز می شود، اما در صورت باز نشدن خودکار با نوشتن آدرس ۱۹۲٬۱۶۸٬۰٫۱ یا ۱۹۲٬۱۶۸٬۰٫۲۵۴ در نوار آدرس مرورگر وارد صفحه لاگین مودم خواهید شد.

| Default user name<br>and password are |
|---------------------------------------|
| A admin "admin"                       |
| A                                     |
| China 💽                               |
| Login                                 |
| Forget your password?                 |

۳- با وارد کردن نام کاربری و کلمه عبور که به صورت پیش فرض هر دوی آنها admin است وارد صفحه تنظیمات

مودم خواهيد شد.

راهنمای کامل مودمهای ADSL و TD-LTE را در سایت ساتیا ببینید satia.co/modem

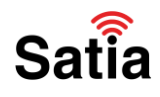

۴- از ستون سمت چپ وارد بخش Quick Setup شده و در این قسمت Client + AP را انتخاب و سپس روی دکمه Next کلیک کنید.

| 4 Status    | Quick Setup                                                                                                    |
|-------------|----------------------------------------------------------------------------------------------------|
| Quick Satup | Please select operation mode for CPE:                                                                                                    |
| Network     | CAP transform your existing sized setsoric to a wireless setwork                                                                                                    |
| ♥ Wireless  | C Station during we a "Wireless Adapter" to connect your wired downed to a wireless extremes.                                                                               |
| Q Tools     | C Universal Repeater: Extend your winning wireless coverage by relaying wireless signal.                                                                                    |
| Satia       | C WISP Wepleysly connect to WISP station/hotspot to share (stemet to local wireless and wired network Creater + AP Creater = mail: local extensive, via Wellers connection. |

۵- همانند تصویر گزینه Scan را فعال و قویترین آنتن را انتخاب نمایید. سپس روی Next کلیک کنید.

|    | 1            | u want to connec | t, and click Next to co | ntinue.          |                 |
|----|--------------|------------------|-------------------------|------------------|-----------------|
|    | Remote SSID  | Tenda_ADSL       |                         |                  |                 |
|    | SSID         | Channel          | MAC Address             | Encryption       | Signal Strength |
|    | Tenda_ADSL   | 8                | 02:10:18:01:00:02       | wpapsk+wpa2psk   | in.             |
| 10 | Tenda_F99750 | 6                | C8:3A:35£9:97:50        | none             | .ati            |
|    | Tenda_1234   | 10               | C8:3A:35#8:F6:71        | wpapsk/aes       | att             |
|    | LieBaoWFi241 | 11               | 22:D8:19:84:E9:5F       | wpa2psk/aes      | at              |
|    | 333          | 6                | C8:3A:35:0F:51:19       | wpapsk/tkip+aes  | .ell            |
| 2  | 123          | 1                | C8:3A:35:45:5C:78       | wpapsk/aes       | aff             |
| 5  | jerry9090    | 1                | C8:3A:35:05:82:C9       | wpa2psk/tkip+aes | aff             |
| 55 | 360免费WIFI-PC | 11               | 14:2D:27#7:9D:3D        | wpa2psk/aes      | -11             |

راهنمای کامل مودمهای ADSL و TD-LTE را در سایت ساتیا ببینید satia.co/modem

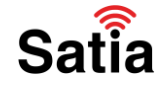

۶- در صفحه جدید از Security Mode گزینه WPA-PSK & WPA2-PSK گو از Encryption Type گزینه TKIP & AES را انتخاب و در بخش Key کلمه عبور دل (آنتن) را وارد نمایید. با کلیک روی دکمه Next وارد بخش رمزگذاری وای فای خواهید شد.

|                              |                                     |                             | Current Mode : wisp I | Mod |
|------------------------------|-------------------------------------|-----------------------------|-----------------------|-----|
| Quick Setup >> Client        | + AP                                |                             |                       |     |
|                              |                                     |                             |                       | 4   |
| Please keep Channel, Securit | y mode,Encryption Type,Frequenc     | y bandwidth the same with r | remate AP,            |     |
| then enter the remote AP's v | off password, and click Next to con | ntinue.                     |                       |     |
| Remote AP                    | Tenda_ADSL                          |                             |                       |     |
| Percete AD MAC               | 02:10:18:01:00:02                   |                             |                       |     |
| Remote AP MAC                |                                     |                             |                       |     |
| Channel                      | Channel 8 (2452MHz)                 | •                           |                       |     |
| Security Mode                | WPA-PSK & WPA2-PSK                  |                             |                       |     |
|                              |                                     | -                           |                       |     |
| Encryption Type              | C AES COTRIP (6 TRIPSAES            |                             |                       |     |
| Key                          | TENDAADSL                           |                             |                       |     |
| atia                         |                                     |                             |                       | _   |
| alla                         |                                     |                             | Previous              | ext |

۷- در این صفحه می توانید در بخش SSID نام وای فای مودم را تغییر دهید. برای رمز گذاری روی وای فای مودم
نیز در همین صفحه Security Mode را روی WPA-PSK قرار داده و از بخش WiFi Password کلمه عبور

وای فای خود را تنظیم نمایید. در انتها با انتخاب Next به مراحل نهایی کانفیگ مودم میرسید.

| remember the wifi pa | ssword.                 |                           |
|----------------------|-------------------------|---------------------------|
| SSID                 | Tenda_shirley           | Here you can set wireless |
| Channel              | Channel 8 (2452MHz)     | password for your local   |
| Security Made        | WPA-PSK                 | network.                  |
| Encryption Type      | € AES C TKIP € TKIP&AES | 7                         |
| WIFI Password        | 12345678                |                           |

راهنمای کامل مودمهای ADSL و TD-LTE را در سایت ساتیا ببینید <u>satia.co/modem</u>

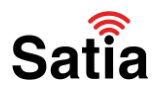

۸- در این مرحله آدرس آی پی به شما نمایش داده می شود که حاکی از اتصال مودم شما به اینترنت است.

| Current Mode : wisp Mo       |                            |                                                      |
|------------------------------|----------------------------|------------------------------------------------------|
| Carrier of the particular    |                            |                                                      |
| Please make sure the IP addr | ess is different from remo | ote AP's IP address but in the same network segment. |
| IP Address                   | 192.168.0.254              |                                                      |
| Subnet Mask                  | 255.255.255.0              |                                                      |
| Default Gateway              | 192.168.0.1                |                                                      |
| Preferred DNS Server         | 8888                       |                                                      |
| Alternate DNS Server         | 8.8.4.4                    | click                                                |
| atia                         |                            | Previous Next                                        |

۹- در صفحه آخر با کلیک روی دکمه Save تنظیمات اعمال و مودم شما ری استارت می شود.

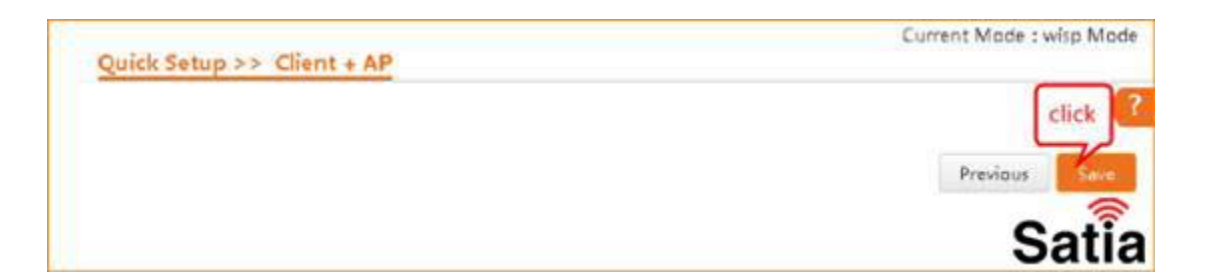

| uick Setup >> Client + AP                                            | Current Mode : wisp M |
|----------------------------------------------------------------------|-----------------------|
|                                                                      | Previous              |
|                                                                      |                       |
|                                                                      |                       |
| The system is rebooting,it will take about 1 minutes, please wait13% |                       |
|                                                                      | Sati                  |

راهنمای کامل مودمهای ADSL و TD-LTE را در سایت ساتیا ببینید satia.co/modem